Une production FormaDEUR de l'équipe Diffusion des connaissances, Direction de l'enseignement universitaire et de la recherche, CIUSSS du Centre-Sud-de-l'Île-de-Montréal.

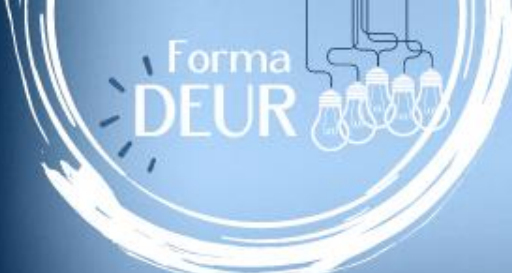

# **ANIMER UNE RENCONTRE SUR** LA PLATEFORME >>> TRUCS & ASTUCES

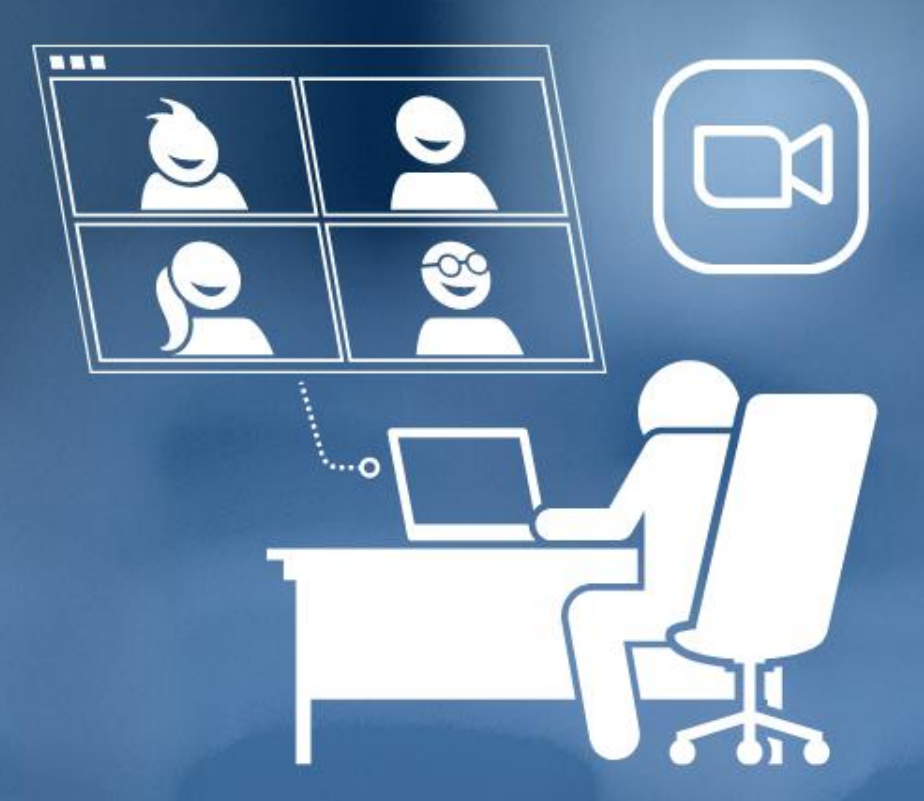

Québec 👪

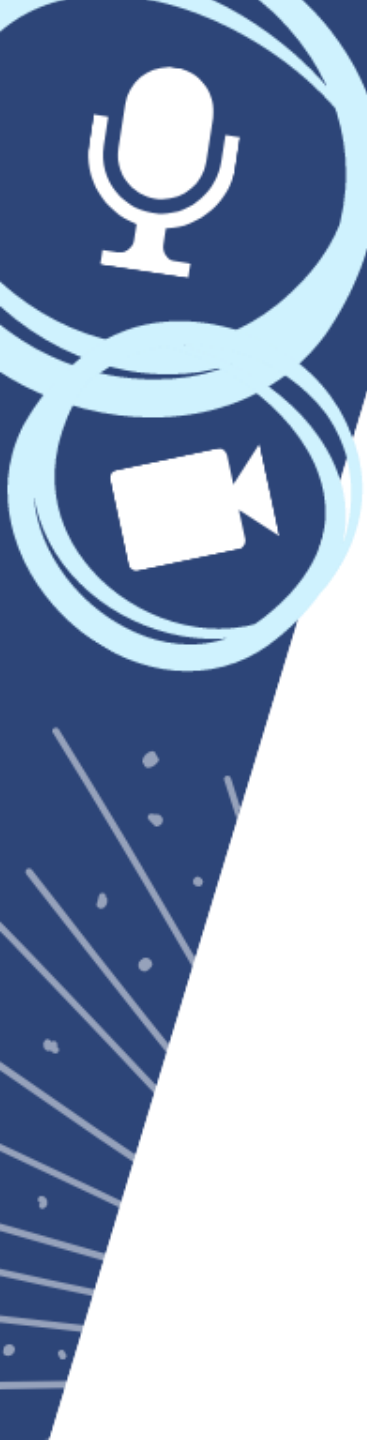

# Plateforme Zoom et ses fonctionnalités

#### Objectif

Familiariser les utilisateurs avec les principales fonctionnalités de base en ce qui concerne l'organisation et l'animation d'une rencontre virtuelle.

Mot d'ordre:

PRÉPARATION

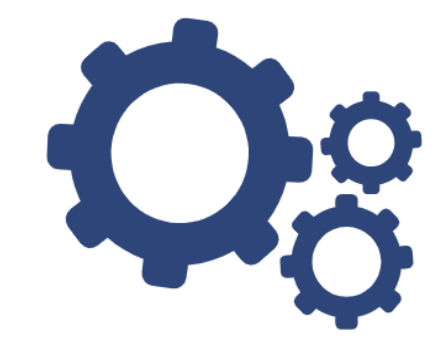

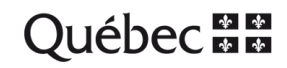

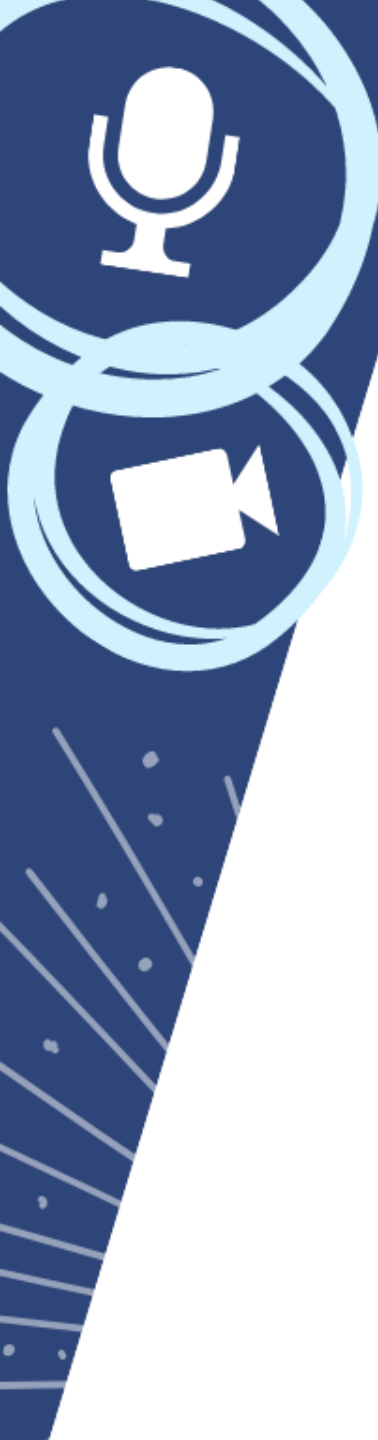

# Plateforme Zoom et ses fonctionnalités

Avant de se connecter...

- Allumer l'ordinateur à l'avance.
- Si possible, brancher l'ordinateur à une connexion filaire pour plus de stabilité.
- Limiter la consommation de bande passante.
- Restreindre les nuisances sonores.

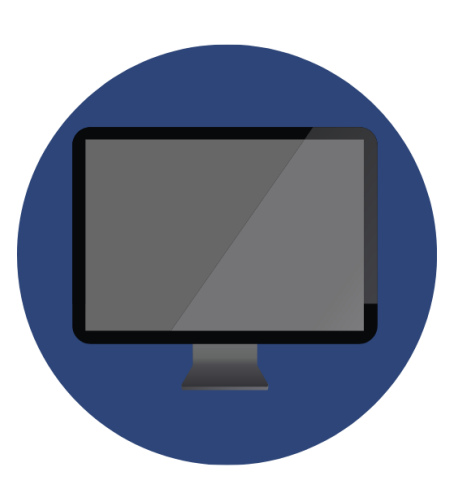

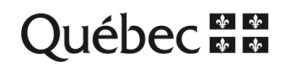

# Se connecter à Zoom

| onnexion                       |                      |    |                                    |
|--------------------------------|----------------------|----|------------------------------------|
| marie-pier.gagne.ccsmtl@       | Øssss.gouv.qc.ca     |    | Se connecter avec SSO              |
| Saisir votre mot de p <i>V</i> | 'ous l'avez oublié ? | ou | G Se connecter avec Google         |
| Ne pas déconnecter             | Connexion            |    | <b>f</b> Se connecter avec Faceboo |

Il est important de créer votre propre compte Zoom. Même si vous utilisez une licence entreprise pour votre activité, il est toujours bon d'avoir une alternative en cas de problème technique.

Québec 👪

# Mises à jour Zoom

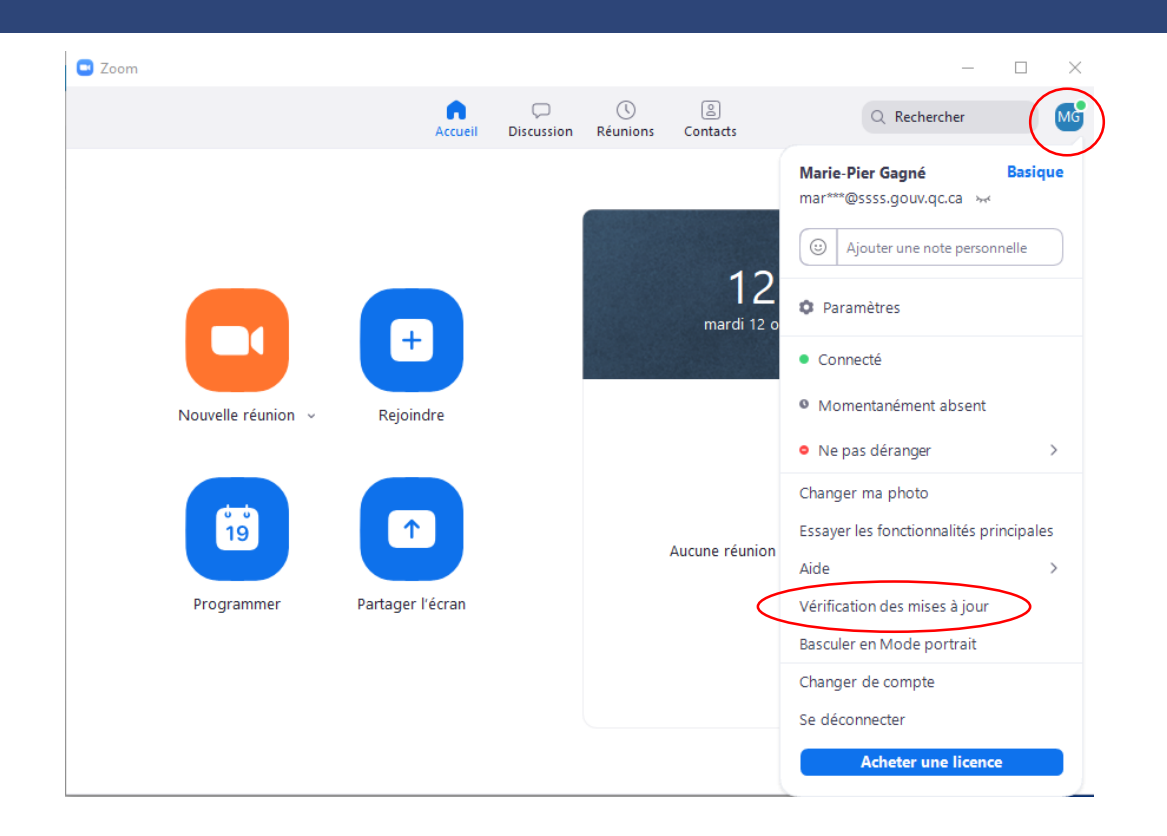

Il est important de toujours vérifier si l'application *Zoom* est à jour, avant de commencer une réunion. Zoom publie régulièrement de nouvelles versions, afin de vous proposer de nouvelles fonctionnalités et de corriger les bogues existants. Nous vous conseillons de passer à la dernière version dès que celle-ci est disponible.

\* Pour effectuer une mise à jour sur un poste du CCSMTL, contactez l'informatique au 514 362-2222 ou faites une demande Octopus. Québec

# Joindre une réunion *Zoom*

Repérer ceci dans l'invitation qui vous a été envoyée :

Participer à la réunion Zoom ID de réunion : 123 4567 8910 Code secret: 123456

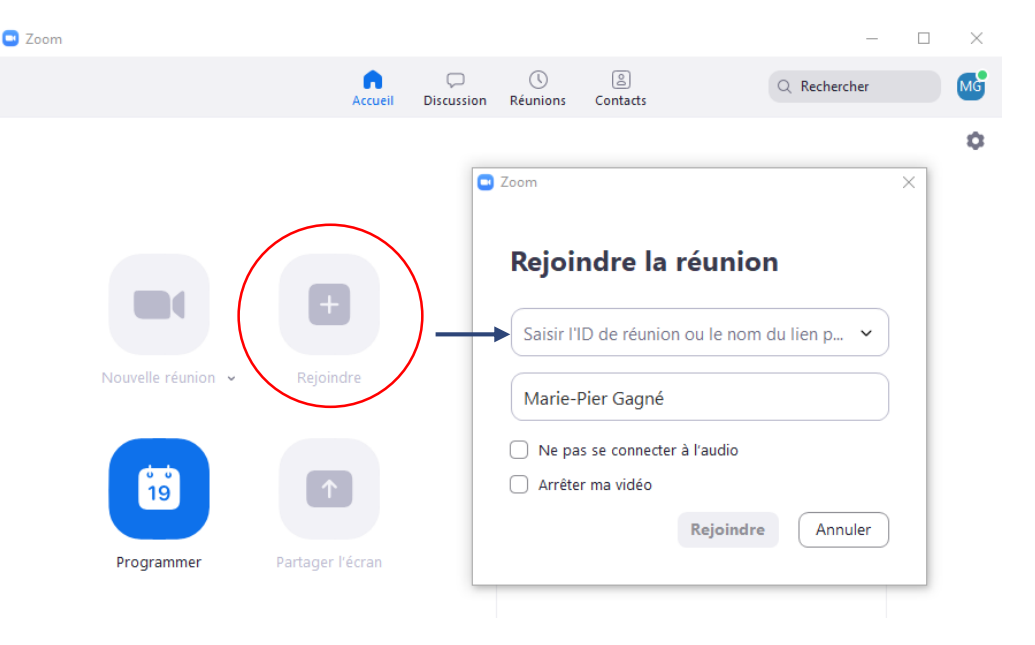

Il est fortement recommandé d'utiliser l'application de bureau *Zoom* plutôt que le client Web sur le navigateur Web, car le logiciel *Zoom* permet d'utiliser toutes les fonctionnalités.

Québec 👪

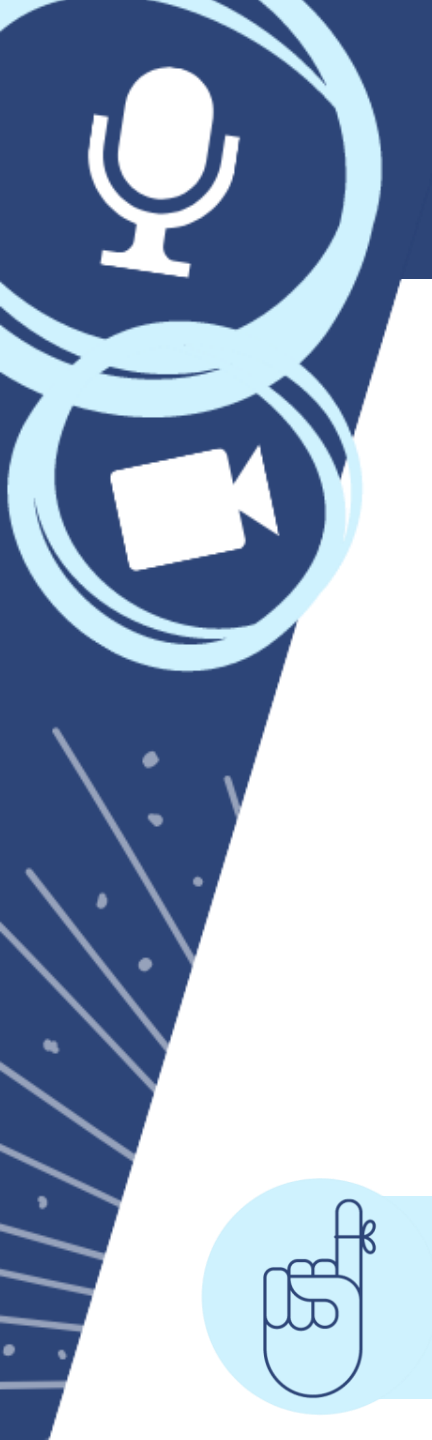

# L'animation d'une réunion

Dès l'ouverture de la réunion, votre premier réflexe devrait être de vérifier que votre micro et votre caméra sont bien en fonction.

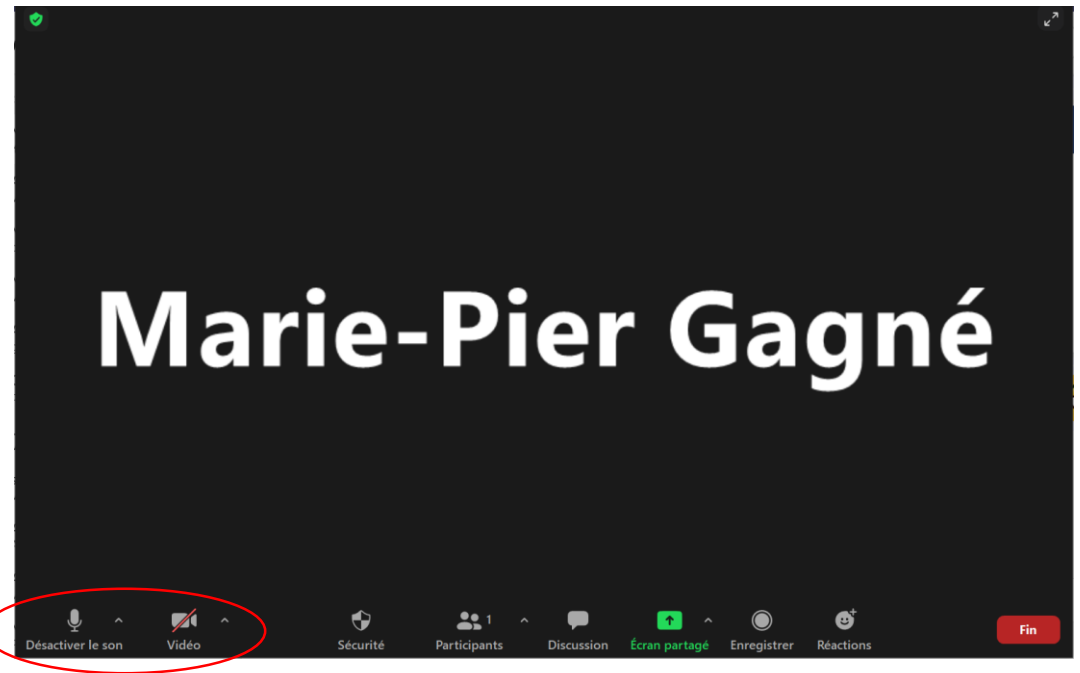

Sur l'exemple ci-dessus, le son est actif, mais la caméra ne l'est pas. Pour activer la caméra, il faut cliquer sur l'icône vidéo (même principe pour activer ou désactiver le son des micros).

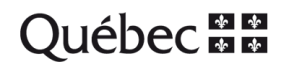

# Paramètres audio

Accédez au paramètres audio en cliquant sur vos initiales en haut à droite, dans l'application *Zoom*.

| <ul> <li>Paramètres</li> <li>Général</li> <li>Vidéo</li> <li>Audio</li> <li>Ester le haut</li> <li>Casque (Synaptics Audio)</li> <li>Niveau de sortie :</li> <li>Le volume :</li> <li>Écran partagé</li> <li>Utilisez un appareil audio distinct pour lire la sonnerie en même temps</li> <li>Discussion</li> <li>Fond et filtres</li> <li>Enregistrement</li> <li>Profil</li> <li>Statistiques</li> <li>Statistiques</li> <li>Sélectionnez le niveau de suppression de bruit par défaut (bas) pour une écoute de music optimale</li> <li>Sonneries Par défaut v ?</li> <li>Rejoindre automatiquement l'audio par ordinateur en rejoignant une réunion</li> <li>Couper le microphone lors de la participation à une réunion</li> <li>Synchroniser les boutons sur le casque</li> </ul>                                                                                                    |                    | Accueil Discussion Réunions Contacts                                                                                           |
|----------------------------------------------------------------------------------------------------|--------------------|----------------------------------------------------------------------------------------------------|
| <ul> <li>Général</li> <li>Vidéo</li> <li>Audio</li> <li>Écran partagé</li> <li>Discussion</li> <li>Fond et filtres</li> <li>Enregistrement</li> <li>Profil</li> <li>Statistiques</li> <li>Statistiques</li> <li>Gélectionnez le niveau de suppression de bruit par défaut (bas) pour une écoute de music optimale</li> <li>Scessibilité</li> <li>Kaccossibilité</li> <li>Accessibilité</li> <li>Casque (Synaptics Audio) </li> <li>Casque (Synaptics Audio) </li> <li>Niveau de sortie :</li> <li>Le volume :</li> <li>Micro</li> <li>Raccourcis clavier</li> <li>Accessibilité</li> <li>Casque (Synaptics Audio) </li> <li>Niveau de sortie :</li> <li>Le volume :</li> <li>Accessibilité</li> <li>Casque (Synaptics Audio) </li> <li>Niveau en entrée :</li> <li>Le volume :</li> <li>Accessibilité</li> <li>Couper le microphone lors de la participation à une réunion</li> <li>Maintenez la touche ESPACE enfoncée pour rétablir temporairement votre so</li> <li>Synchroniser les boutons sur le casque</li> </ul>                                                                                                    | Paramètres         |                                                                                                    |
| <ul> <li>Vidéo</li> <li>Tester le haut</li> <li>Casque (Synaptics Audio)</li> <li>Niveau de sortie :</li> <li>Le volume :</li> <li>Écran partagé</li> <li>Discussion</li> <li>Fond et filtres</li> <li>Enregistrement</li> <li>Profil</li> <li>Statistiques</li> <li>Statistiques</li> <li>Sélectionnez le niveau de suppression de bruit par défaut (bas) pour une écoute de musico optimale</li> <li>Science sibilité</li> <li>Sonneries Par défaut ~ ?</li> <li>Rejoindre automatiquement l'audio par ordinateur en rejoignant une réunion</li> <li>Couper le microphone lors de la participation à une réunion</li> <li>Mintenez la touche ESPACE enfoncée pour rétablir temporairement votre so</li> <li>Synchroniser les boutons sur le casque</li> </ul>                                                                                                    | Général            | Haut-parleur                                                                                                    |
| ∧ Audio       Niveau de sortie :         □       Écran partagé         □       Discussion         □       Discussion         □       Fond et filtres         ○       Enregistrement         □       Profil         □       Statistiques         □       Raccourcis clavier         □       Accessibilité         ○       Rejoindre automatiquement le volume         Sonneries       Par défaut         ○       Rejoindre automatiquement l'audio par ordinateur en rejoignant une réunion         ○       Maintenez la touche ESPACE enfoncée pour rétablir temporairement votre so         ○       Synchroniser les boutons sur le casque                                                                                                    | 🖸 Vidéo            | Tester le haut Casque (Synaptics Audio) ~                                                                                      |
| <ul> <li>Érran partagé</li> <li>Útilisez un appareil audio distinct pour lire la sonnerie en même temps</li> <li>Discussion</li> <li>Fond et filtres</li> <li>Enregistrement</li> <li>Profil</li> <li>Statistiques</li> <li>Statistiques</li> <li>Sélectionnez le niveau de suppression de bruit par défaut (bas) pour une écoute de musico optimale</li> <li>Sonneries Par défaut          <ul> <li>Micro</li> <li>Reçoindre automatiquement l'audio par ordinateur en rejoignant une réunion</li> <li>Couper le microphone lors de la participation à une réunion</li> <li>Micro</li> </ul> </li> </ul>                                                                                                    | ∩ Audio            | Niveau de sortie :<br>Le volume :                                                                                              |
| <ul> <li>Discussion</li> <li>Micro</li> <li>Fond et filtres</li> <li>Fond et filtres</li> <li>Enregistrement</li> <li>Le volume :</li> <li>Ajuster automatiquement le volume</li> <li>Statistiques</li> <li>Selectionnez le niveau de suppression de bruit par défaut (bas) pour une écoute de music optimale</li> <li>Scessibilité</li> <li>Sonneries Par défaut </li> <li>Rejoindre automatiquement l'audio par ordinateur en rejoignant une réunion</li> <li>Couper le microphone lors de la participation à une réunion</li> <li>Micro</li> <li>Micro</li> <li>Synchroniser les boutons sur le casque</li> </ul>                                                                                                    | 💿 Écran partagé    | 🗌 Utilisez un appareil audio distinct pour lire la sonnerie en même temps                                                      |
| Image: Selection nez le nicrophone (Synaptics Audio)         Image: Statistiques         Image: Selection nez le nicrophone (Synaptics Audio)         Image: Statistiques         Image: Selection nez le nicrophone (Synaptics Audio)         Image: Selection nez le nicrophone (Synaptics Audio) | Discussion         | Micro                                                                                                    |
| <ul> <li>Enregistrement</li> <li>Le volume :</li> <li>Profil</li> <li>Ajuster automatiquement le volume</li> <li>Supprimer le bruit de fond Automati v (r)</li> <li>Statistiques</li> <li>Raccourcis clavier</li> <li>Accessibilité</li> <li>Sonneries Par défaut v (r)</li> <li>Rejoindre automatiquement l'audio par ordinateur en rejoignant une réunion</li> <li>Couper le microphone lors de la participation à une réunion</li> <li>Maintenez la touche ESPACE enfoncée pour rétablir temporairement votre so</li> <li>Synchroniser les boutons sur le casque</li> </ul>                                                                                                    | E Fond et filtres  | Tester le micro         Réseau de microphones (Synaptics Audio)         ~           Niveau en entrée :                         |
| <ul> <li>Profil</li> <li>Accessibilité</li> <li>Accessibilité</li> <li>Accessibilité</li> <li>Accessibilité</li> <li>Accessibilité</li> <li>Accessibilité</li> <li>Sonneries</li> <li>Par défaut</li> <li>Ouper le microphone lors de la participation à une réunion</li> <li>Maintenez la touche ESPACE enfoncée pour rétablir temporairement votre so</li> <li>Synchroniser les boutons sur le casque</li> </ul>                                                                                                    | Enregistrement     | Le volume :                                                                                                    |
| Image: Statistiques       Supprimer le bruit de fond Automati > ③         Image: Statistiques       Sélectionnez le niveau de suppression de bruit par défaut (bas) pour une écoute de music optimale         Image: Selectionnez le niveau de suppression de bruit par défaut (bas)       Sélectionnez le niveau de suppression de bruit par défaut (bas) pour une écoute de music optimale         Image: Sonneries       Par défaut       > ④         Image: Sonneries       Par défaut       > ④                                                                                                    | Profil             | Ajuster automatiquement le volume                                                                                              |
| <ul> <li>Raccourcis clavier</li> <li>Accessibilité</li> <li>Sonneries Par défaut          <ul> <li></li></ul></li></ul>                                                                                                    | 1 Statistiques     | Supprimer le bruit de fond Automati  Sélectionnez le niveau de suppression de bruit par défaut (bas) pour une écoute de musiqu |
| Accessibilité       Sonneries       Par défaut <ul> <li>⑦</li> <li>Rejoindre automatiquement l'audio par ordinateur en rejoignant une réunior</li> <li>Couper le microphone lors de la participation à une réunion</li> <li>✓ Maintenez la touche ESPACE enfoncée pour rétablir temporairement votre so</li> <li>✓ Synchroniser les boutons sur le casque</li> </ul>                                                                                                    | Raccourcis clavier | optimale                                                                                                    |
| <ul> <li>Rejoindre automatiquement l'audio par ordinateur en rejoignant une réunior</li> <li>Couper le microphone lors de la participation à une réunion</li> <li>Maintenez la touche ESPACE enfoncée pour rétablir temporairement votre so</li> <li>Synchroniser les boutons sur le casque</li> </ul>                                                                                                    | Accessibilité      | Sonneries Par défaut 🔹 🕥                                                                                                    |
| <ul> <li>Couper le microphone lors de la participation à une réunion</li> <li>Maintenez la touche ESPACE enfoncée pour rétablir temporairement votre so</li> <li>Synchroniser les boutons sur le casque</li> </ul>                                                                                                    |                    | Rejoindre automatiquement l'audio par ordinateur en rejoignant une réunion                                                     |
| <ul> <li>Maintenez la touche ESPACE enfoncée pour rétablir temporairement votre so</li> <li>Synchroniser les boutons sur le casque</li> </ul>                                                                                                    |                    | Couper le microphone lors de la participation à une réunion                                                                    |
| Synchroniser les boutons sur le casque                                                                                                    |                    | Maintenez la touche ESPACE enfoncée pour rétablir temporairement votre so                                                      |
|                                                                                                    |                    | Synchroniser les boutons sur le casque                                                                                         |

En cas de problème, les paramètres audio peuvent vous être utiles pour ajuster votre son et votre micro. Assurez-vous de cocher les bons items.

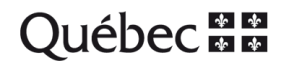

# Paramètres vidéo

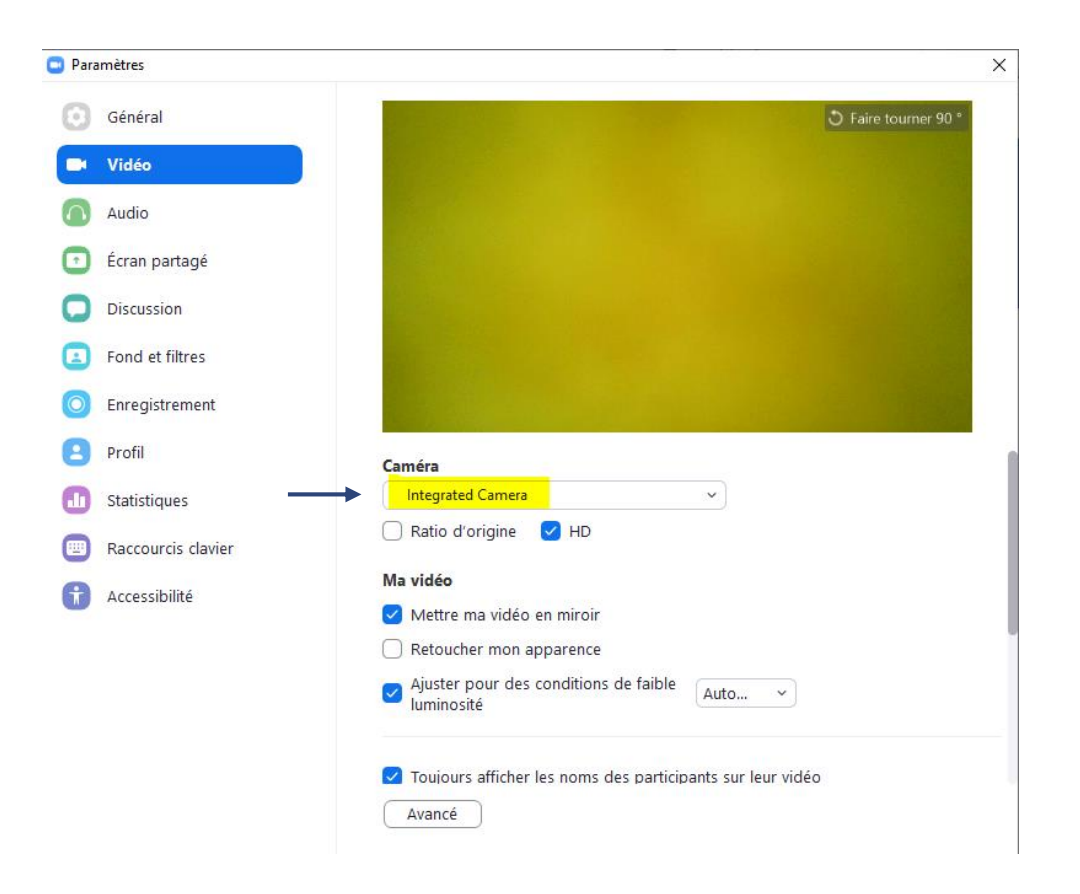

En cas de problème, les paramètres vidéo peuvent vous être utiles pour activer et ajuster votre caméra. Ouvrez-les en cliquant sur vos initiales, en haut à droite, comme pour l'audio.

Québec

# Paramètres avancés

Avant de prendre part à votre réunion, ouvrez les paramètres avancés pour vous assurer que tous les outils nécessaires ont été cochés.

| 📑 Para     | amètres            | ×                                                                                                    |
|------------|--------------------|----------------------------------------------------------------------------------------------------|
| \$         | Général            | Lancer Zoom au démarrage de Windows                                                                                    |
| 0          | Vidéo              | En la fermant, réduire la fenêtre dans la zone de notification au lieu de la barre des tâches                          |
| $\bigcirc$ | Audio              | Utiliser deux moniteurs 🕜                                                                                              |
| $\bigcirc$ | Écran partagé      | En plein écran automatiquement pour démarrer ou participer à la réunion                                                |
| 0          | Discussion         | Copier automatiquement le lien d'invitation une fois la réunion commencée Toujours afficher les commandes de réunion ⑦ |
|            | Fond et filtres    | Me demander de confirmer lorsque je quitte une réunion.                                                                |
| 0          | Enregistrement     | Afficher mon heure de connexion     Deserverse les montheses régimes a                                                 |
| 8          | Profil             | Couper ma vidéo et mon son lorsque mon écran est éteint ou que l'écran de veille                                       |
|            | Statistiques       | démarre.                                                                                                    |
|            | Raccourcis clavier | Réaction à la couleur de peau                                                                                          |
| t          | Accessibilité      |                                                                                                    |
|            |                    |                                                                                                    |

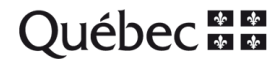

# Paramètres avancés

| → C                               | coom.us/profile/setting             |                                                                                                    | 6 f G                                      | Pas en cours de synchronisation |
|-----------------------------------|-------------------------------------|----------------------------------------------------------------------------------------------------|--------------------------------------------|---------------------------------|
|                                   |                                     |                                                                                                    | DEMANDER UNE DÉMO 1.888                    | 799.9666 RESSOURCES - ASSISTA   |
|                                   | S ET TARIF CONTACTER SERVICE VENTES |                                                                                                    | PROGRAMMER UNE RÉUNIONSE JOINDRE À UNE RÉU | INION<br>ANIMER UNE RÉUNION +   |
| SONNEL                            | Réunion Enregistre                  | ment Audioconférence Appareils de collaboration Zoom Apps                                                                                                    |                                            |                                 |
| Profil                            |                                     |                                                                                                    |                                            |                                 |
| Réunions                          | Sécurité                            | Sécurité                                                                                                    |                                            |                                 |
| Webinaires                        | Programmer la réunion               |                                                                                                    |                                            |                                 |
| inregistrements                   | En réunion (base)                   | Exiger que toutes les réunions soient sécurisées avec une option de sécurité                                                                                                    |                                            |                                 |
| Daramètres                        | En réunion (avancé)                 | Exiger que toutes les réunions soient sécurisées avec l'une des options de sécurité suivantes : un code secret, une<br>salle d'attente ou l'option "Seuls les utilisateurs authentifiés peuvent participer aux réunions". Si aucune option de              |                                            |                                 |
| alametres                         | Notification de courriels           | sécurité n'est activée, Zoom sécurisera toutes les réunions à l'aide de la salle d'attente. En savoir plus 👔                                                                                                    |                                            |                                 |
| IINISTRATEUR                      | Autres                              | Selon les nouvelles directives de sécurité, vous ne pouvez pas modifier ce paramètre. Veuillez X contacter votre administrateur de compte pour plus d'informations.                                                                                        |                                            |                                 |
| Gestion des utilisateurs          |                                     |                                                                                                    |                                            |                                 |
| Gestion des appareils             |                                     | Salle d'attente                                                                                                    |                                            | Modifié Réinitialiser           |
| Gestion des Salles                |                                     | Lorsque les participants rejoignent une réunion, placez-les dans une salle d'attente et demandez à l'hôte de les                                                                                                    |                                            |                                 |
| Section de compte                 |                                     | admettre individuellement. L'activation de la salle d'attente désactive automatiquement le paramètre autorisant les<br>participants à accéder à la réunion avant l'arrivée de l'hôte.                                                                      |                                            |                                 |
| Sestion de compte                 |                                     |                                                                                                    |                                            |                                 |
| Avance                            |                                     | Code secret de réunion                                                                                                    |                                            | Verrouillé                      |
|                                   |                                     | Toutes les réunions instantanées et planifiées auxquelles les utilisateurs peuvent participer via un client ou un<br>système de salles seront protégées par un code secret. Les réunions avec un ID de réunion personnelle (PMI) ne<br>sont pas comprises. |                                            |                                 |
| Assister à la formation en direct |                                     |                                                                                                    |                                            |                                 |
| Tutoriels vidéo                   |                                     | Code secret pour les réunions délà planifiées tablélá                                                                                                    |                                            |                                 |
| Base de connaissances             |                                     |                                                                                                    |                                            |                                 |
|                                   |                                     | Code secret d'ID de réunion personnelle (PMI)                                                                                                    |                                            | Verrouillé                      |
|                                   |                                     | Toutes les réunions avec un ID de réunion personnelle (PMI) auxquelles les utilisateurs peuvent participer via un                                                                                                    |                                            |                                 |
|                                   |                                     | caene ou un ayaxeme de salles sone protegees par un coue secret.                                                                                                    |                                            |                                 |

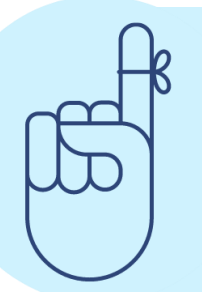

Les options d'animation sont liées aux paramètres que vous avez sélectionnés à l'étape de la programmation, en ligne, <u>avant la tenue de la rencontre virtuelle</u>. Certaines fonctionnalités ne pourront être ajoutées à la dernière minute si elles n'ont pas été programmées à l'avance. Exemple: Les salles d'attente virtuelles, les sondages...

Québec

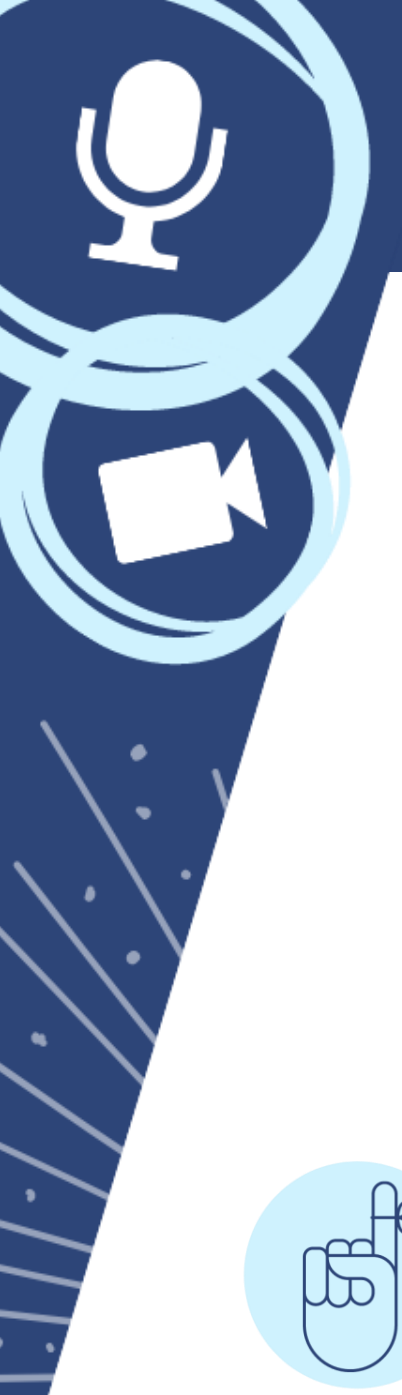

# Admission des participants

Si une salle d'attente a été prévue, il faut procéder à l'admission des participants.

| est entré dans la salle d'attente pour |                         |  |  |  |
|----------------------------------------|-------------------------|--|--|--|
| cette réunion                          |                         |  |  |  |
|                                        |                         |  |  |  |
|                                        |                         |  |  |  |
| Admettre                               | Voir la salle d'attente |  |  |  |
|                                        |                         |  |  |  |

Le participant en attente d'admission reçoit un message à l'effet qu'il sera bientôt admis :

Veuillez patienter, l'hôte de la réunion vous laissera bientôt entrer.

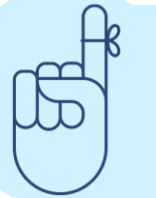

Demander aux participants de s'identifier par leur nom complet pour simplifier le travail de l'animateur.

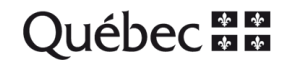

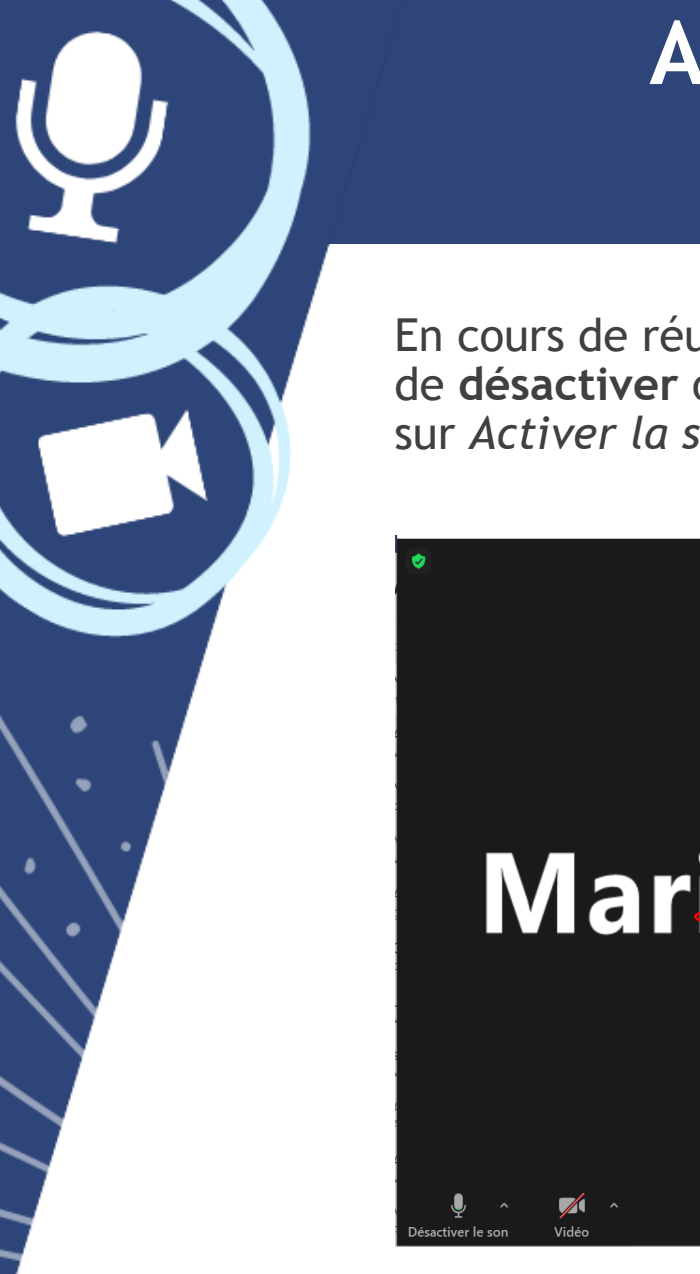

# Activer ou désactiver la salle d'attente

En cours de réunion ou de webinaire, vous pourrez décider de **désactiver** ou de **réactiver** la salle d'attente en cliquant sur *Activer la salle d'attente*, dans le menu *Sécurité*.

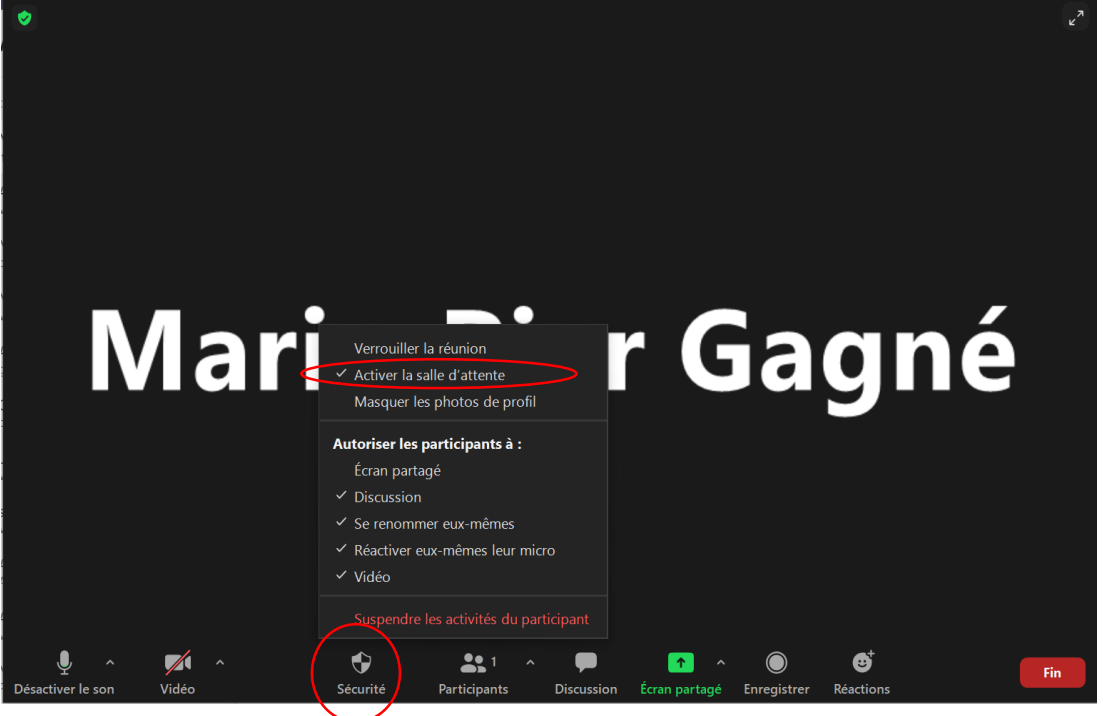

Québec 🔛

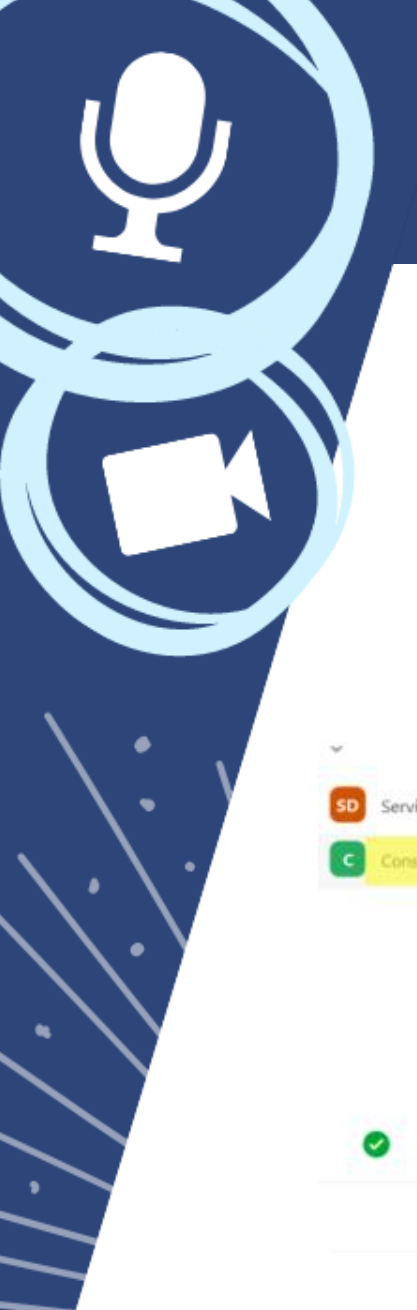

# Désigner un co-animateur ou un animateur

Pour désigner un participant comme co-animateur ou animateur, vous devrez cliquer sur le **bouton** *Plus* à la droite du nom de la personne que vous avez choisie.

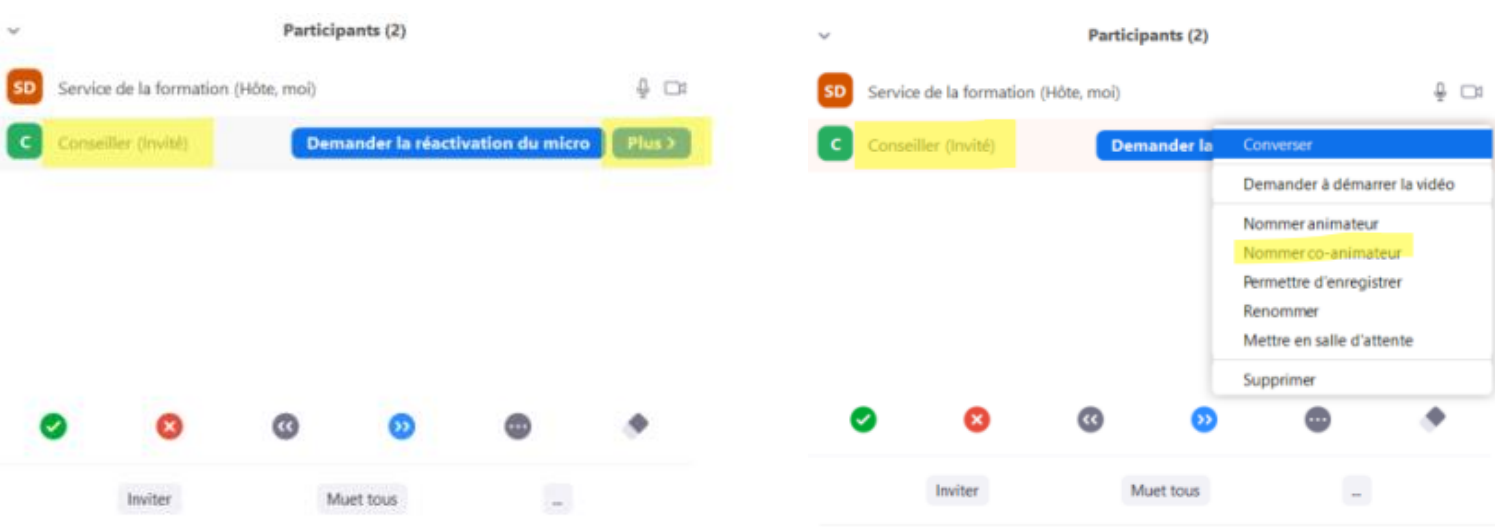

×

### Désigner un co-animateur ou un animateur

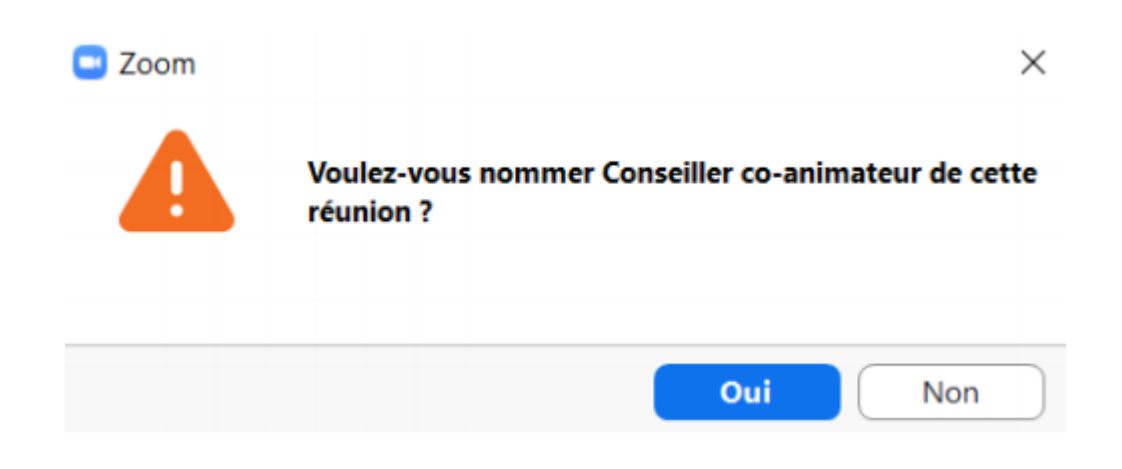

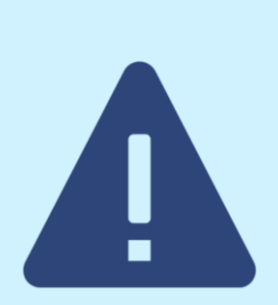

Si vous décidez de céder votre rôle d'animateur, vous ne pourrez pas reprendre le contrôle de la réunion à titre d'animateur, à moins que la personne que vous avez désignée ne vous assigne ce rôle à nouveau. Également, si l'animateur quitte la réunion, la rencontre se terminera pour tout le monde.

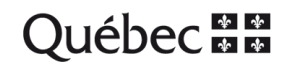

# Mettre un intervenant en évidence / épingler

- Si l'animateur met quelqu'un en évidence, tous les participants verront la vidéo de cette personne uniquement.
- Pour mettre en évidence, l'animateur doit accéder au nom de l'orateur dans la liste des participants et cliquer sur *Plus*, puis sur *Mise en évidence*. On peut aussi épingler pour soi-même :

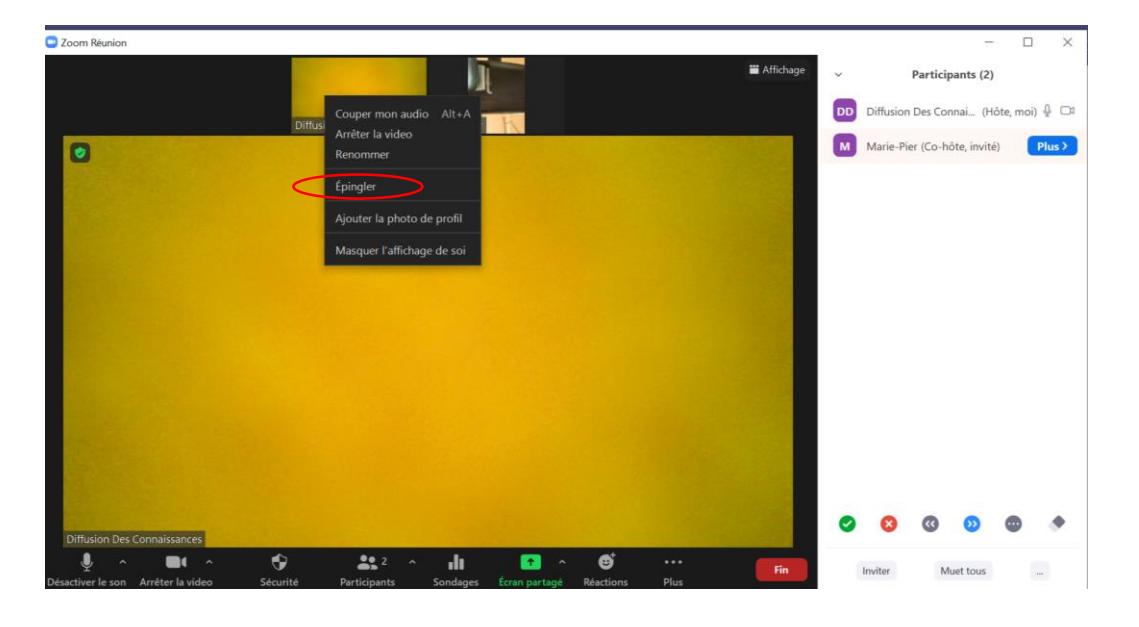

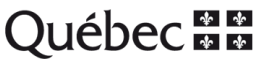

### Fermer ou activer le micro des participants

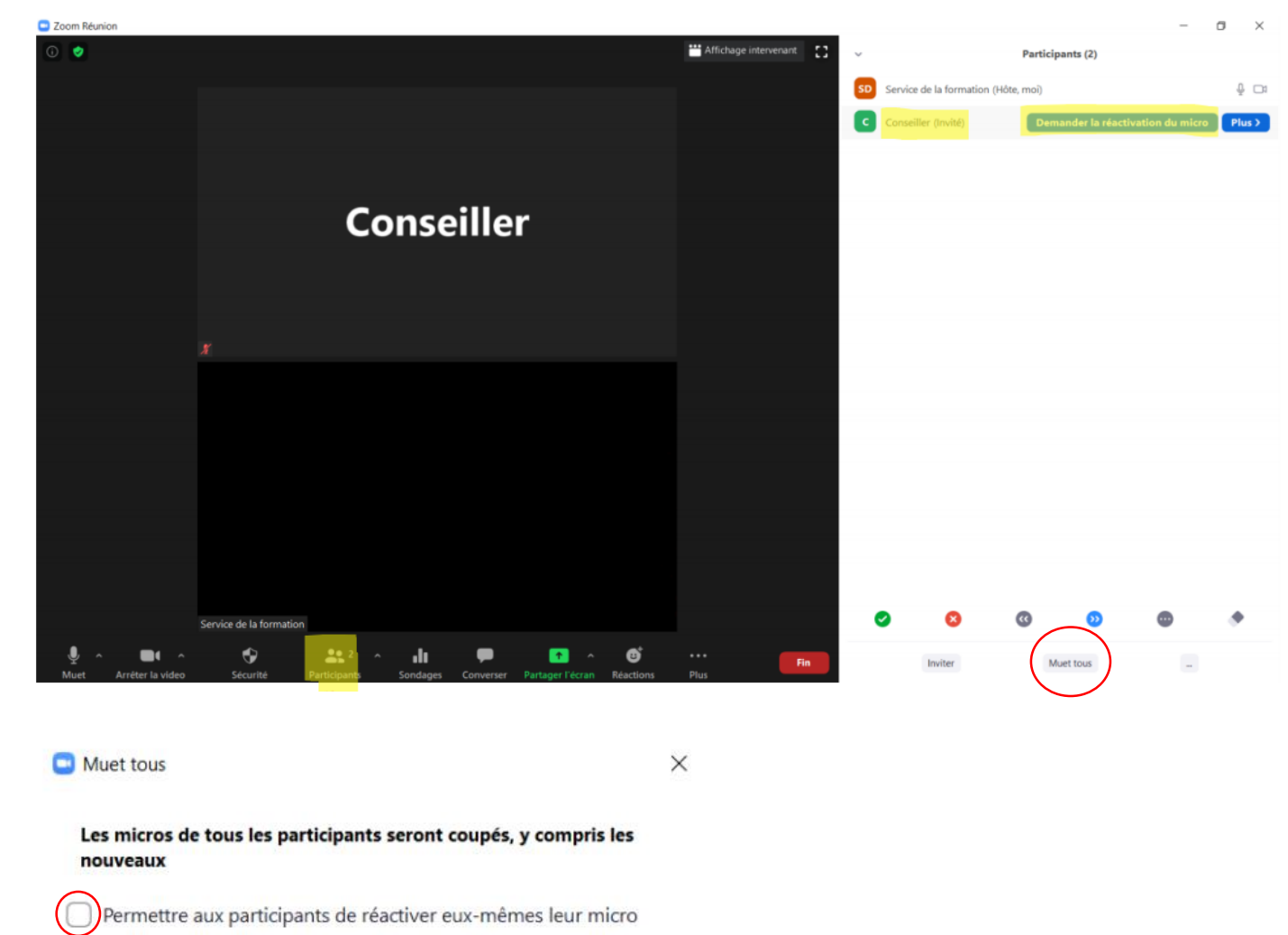

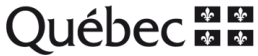

Non

# Lever la main

Les participants peuvent lever la main pour poser une question, via l'icône « Réactions », au bas de leur écran.

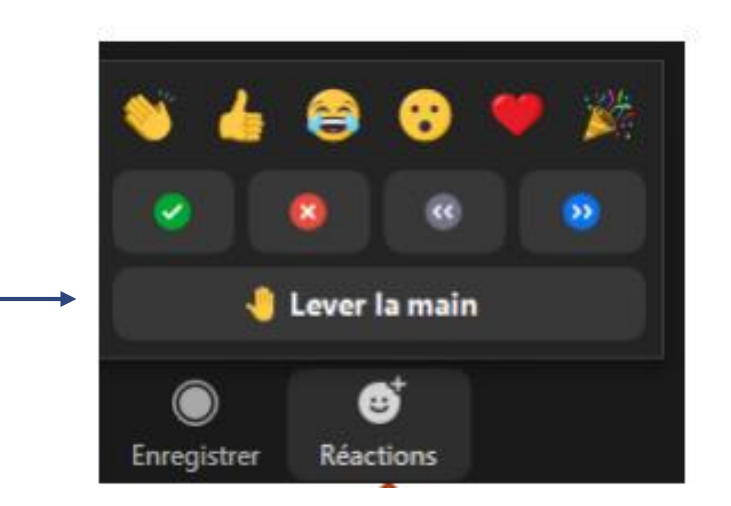

Les animateurs peuvent voir qui a levé la main en passant par l'icône « Participants ». Ceci facilite la gestion des tours de parole et des différents intervenants.

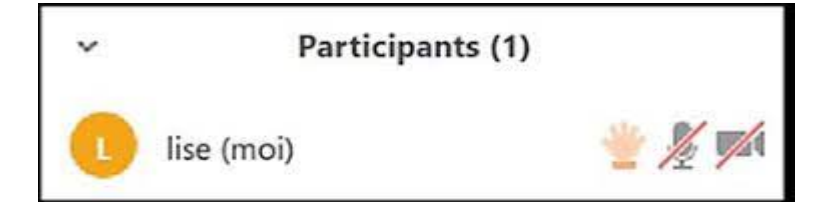

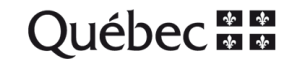

# Partage d'écran

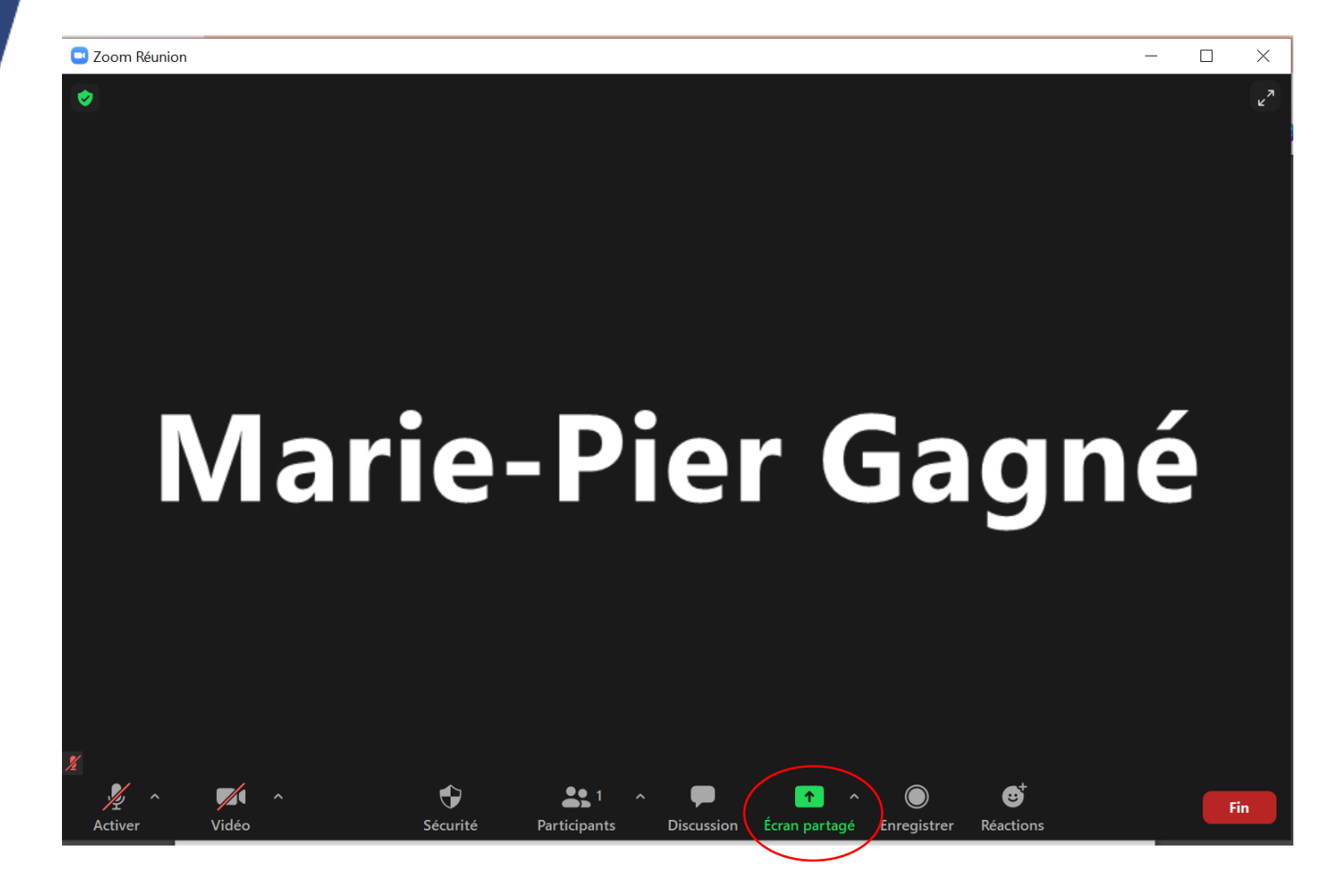

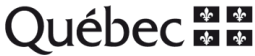

# Partage d'écran

| Zoom Réunion                                |                                                                                                    |                                  | - D >                                                                                                    |
|---------------------------------------------|----------------------------------------------------------------------------------------------------|----------------------------------|----------------------------------------------------------------------------------------------------|
| Sélectionnez une fenêtre ou une application | que vous souhaitez partager                                                                                                    |                                  | ×                                                                                                    |
|                                             | De base Avan                                                                                                    | ncé Fichiers                     |                                                                                                    |
| Marie-Pier Gagné                            | Varie of the second second sec | L<br>Tableau blanc               | iPhone / iPad                                                                                                    |
| Formation conférencier 2021 (1) (           | A series of the series of the  | Courriel - Marie-Pier Gagné (CCS | A second second se |
| Outil Capture d'écran                       |                                                                                                    |                                  |                                                                                                    |
| Partager le son de l'ordinateur             | Optimiser pour un clip vidéo plein écran                                                                                                    |                                  | Partager                                                                                                    |

Attention de fermer tout ce qui est personnel ou que vous ne voulez pas montrer au grand public avant de faire un partage d'écran! Si vous devez partager un vidéo, n'oubliez pas de cocher les deux petites cases surlignées ci-dessus.

Québec 🔛

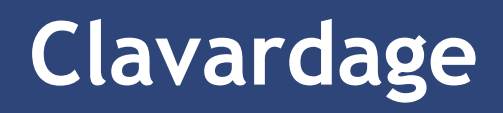

|              | De moi à Tout le monde:          |  |
|--------------|----------------------------------|--|
|              | Bonjour et bienvenue à la        |  |
|              | conférence!                      |  |
|              | Merci de poser vos questions ici |  |
|              |                                  |  |
|              |                                  |  |
|              |                                  |  |
|              | Formation Bucklesson Charlesson  |  |
|              | Saisir le messace ici            |  |
|              |                                  |  |
|              |                                  |  |
|              |                                  |  |
|              |                                  |  |
|              |                                  |  |
|              |                                  |  |
| e-Pier Gagné |                                  |  |
|              |                                  |  |

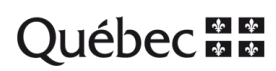

# Clavardage

Les options de clavardage doivent être réglées dans les paramètres avancées **AVANT** la rencontre.

| SOLUTIONS + FORFAITS ET TARIF CONTACTER SERVICE VENTES |                                                                       | Recever own exities nor ford de bareno pour les ethations à venir. Cheure de rappel peut être configurée dans<br>Jonan Dealton Client, gg                                                                                                    | PROGRAMMER UNE RÉUNIONSE JOINDRE À UNE RÉUI |  |
|--------------------------------------------------------|-----------------------------------------------------------------------|----------------------------------------------------------------------------------------------------|---------------------------------------------|--|
|                                                        | Sécurité<br>Programmer la réunion                                     | En réunion (base)                                                                                                    |                                             |  |
|                                                        | En réunion (base)<br>En réunion (avancé)<br>Notification de courriels | Exiger le cryptage des points de terminaison tiers (SIP/H.323)<br>Par défaut, Zoom exige le cryptage de toutes les données transférées entre le cloud Zoom, le client Zoom et<br>Zoom Room, Activez ce paramètre pour exiger également le cryptage des points de terminaison tiers (SIP/H.323).                                                                      |                                             |  |
|                                                        | Autres                                                                | Converser         Autoriser les participants de réunion et de webinaire à envoyer des messages de discussion         Par défaut, autoriser les participants à discuter avec         Tout le monde et n'importe qui directement ~         Ø         Autoriser les utilisateurs à enregistrer les discussions de la réunion (2)         Hôte (2)       O tout le monde |                                             |  |

#### Astuces

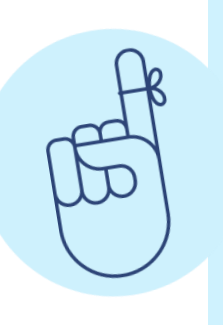

Prévoir quelqu'un pour faire de la modération sur le clavardage (modérateur web, voir page suivante) :

Préparer des phrases à l'avance, afin de pouvoir les copier et les coller dans le clavardage pendant l'événement. Exemple: Que faire quand le son ne fonctionne pas, si le micro ne s'active pas,

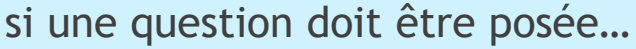

Québec

# Enregistrer la réunion

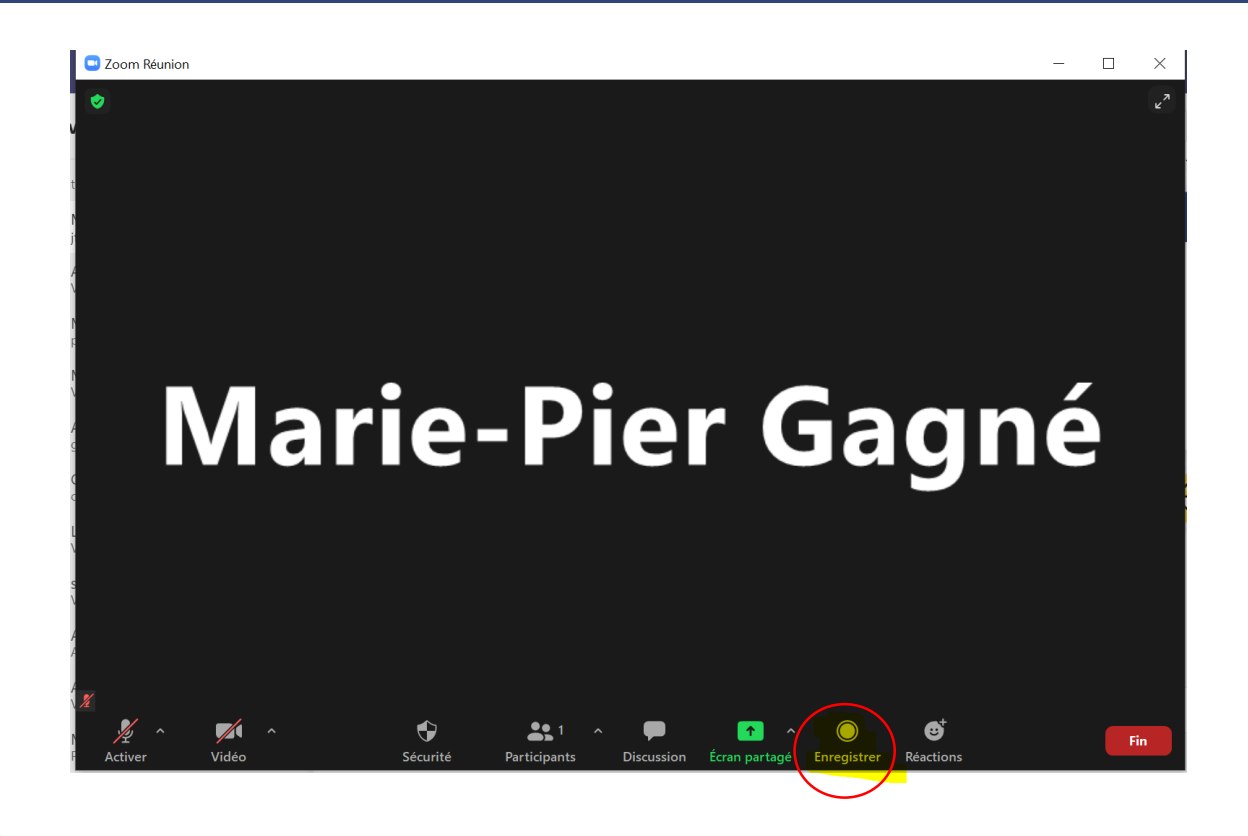

Par politesse, demandez toujours aux participants s'ils vous autorisent à enregistrer la rencontre. Dans tous les cas, ils recevront une notification de *Zoom* leur permettant d'accepter ou de refuser l'enregistrement.

Québec 👪

# Enregistrer la réunion

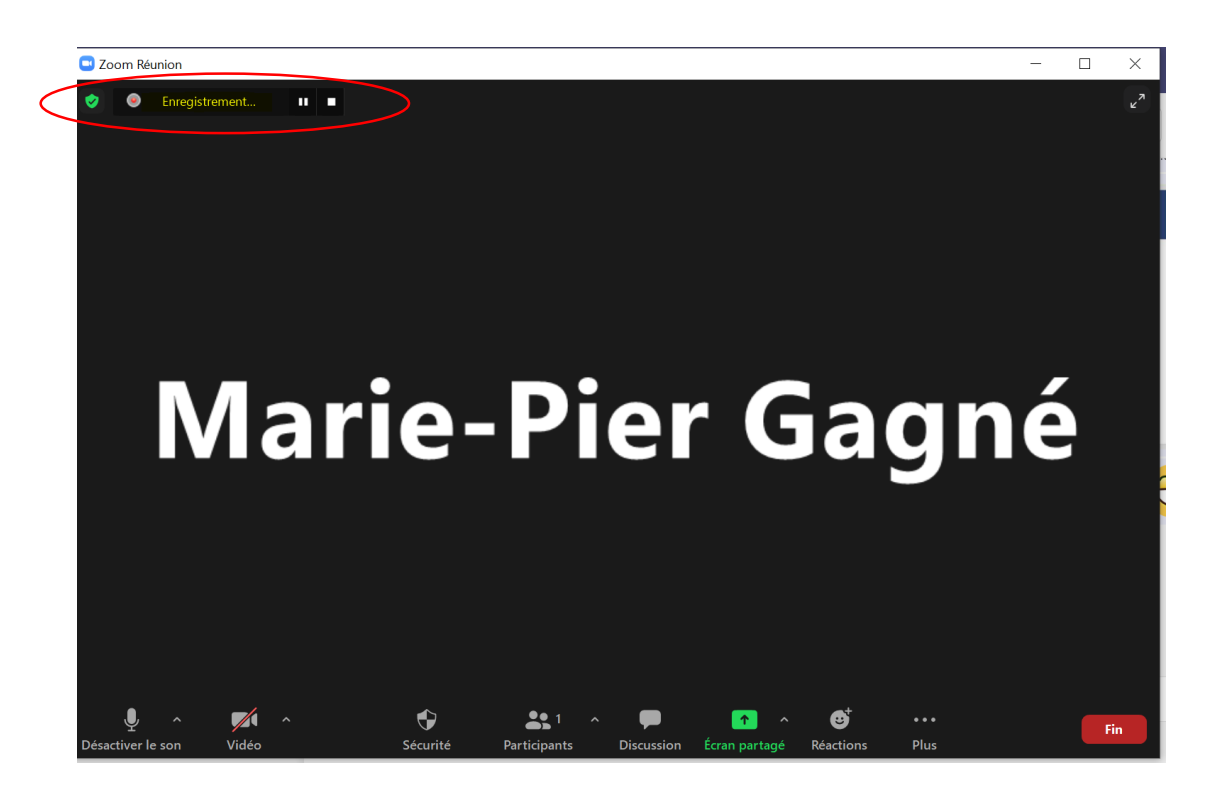

À la fin de l'enregistrement, le fichier mp4 se sauvegardera automatiquement dans la section *Documents* de votre ordinateur, dans un dossier *Zoom*.

Québec 🔛

# Mettre fin à la réunion

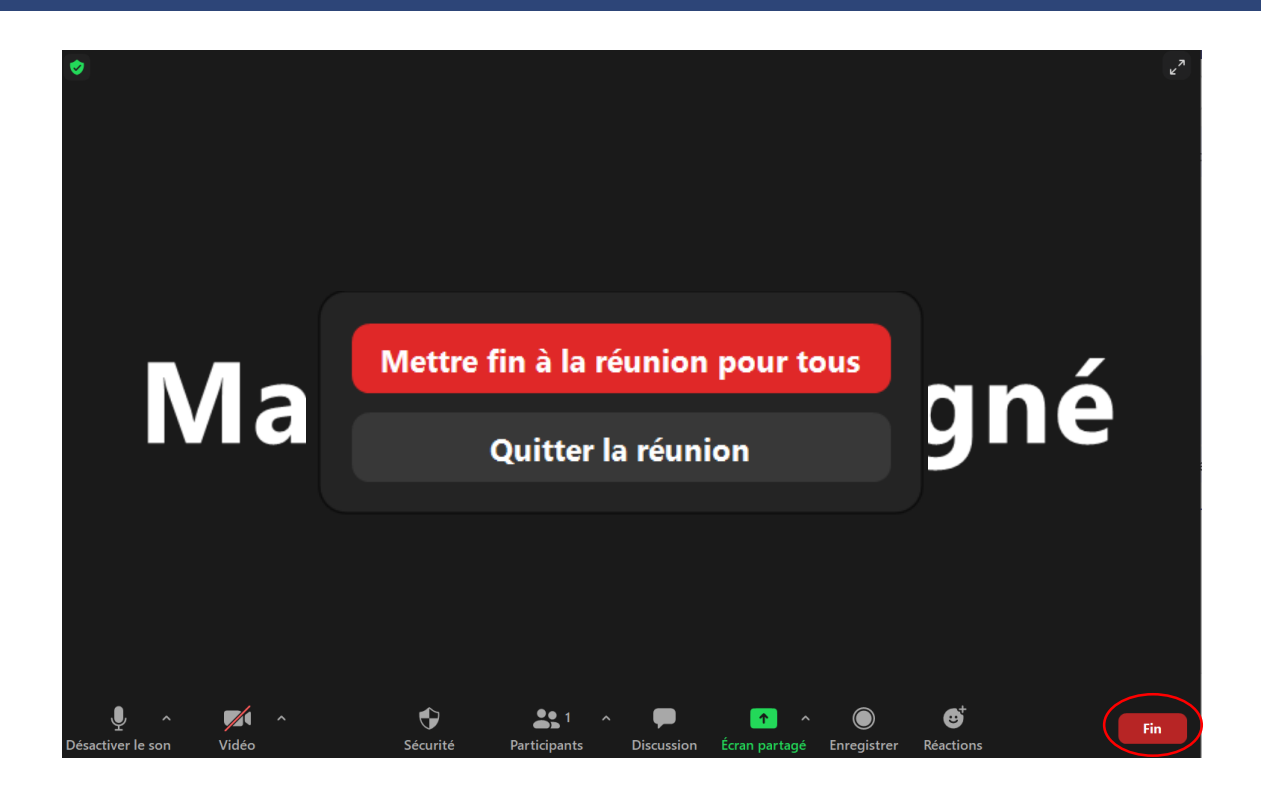

Lorsque vous mettez fin à la réunion pour tous, le *Zoom* se termine pour tout le monde. Si vous quittez la réunion, les droits d'hôte seront remis à quelqu'un d'autre. La réunion pourra se poursuivre même si vous avez quitté.

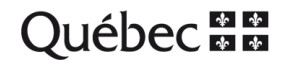

# **Capsules FormaDEUR**

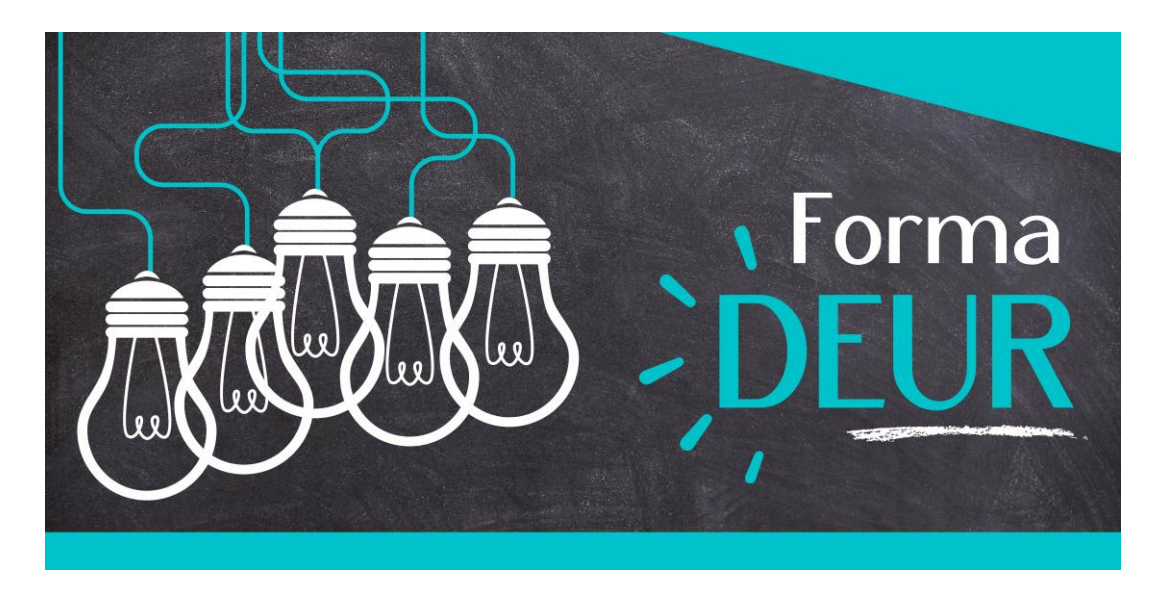

- Un tutoriel en 9 capsules pour mieux maîtriser certaines des fonctionnalités de Zoom.
   À voir ICI!
- Profitez-en aussi pour tester vos connaissances ICI!

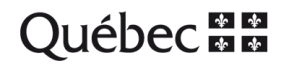

# Merci !

Ce document est offert par l'équipe *Diffusion des connaissances* de la Direction de l'enseignement universitaire et de la recherche, dans le cadre de son initiative FormaDEUR.

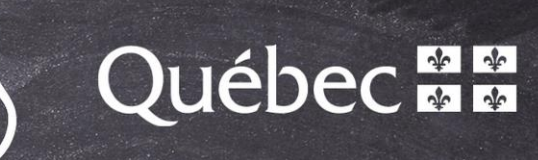

lee